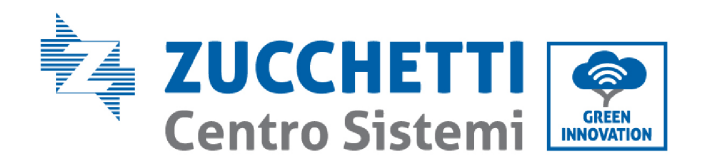

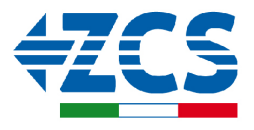

## **ENGATE CONFIGURATION WITH THE NEW EVCHARGO PORTAL AND REQUEST FOR ACCOUNT CREATION**

## ENGATE CONFIGURATION

This document was created as a guideline for configuring the engate with the new Evchargo monitoring portal for charging sessions.

Once configured and you have registered (shown below) you can access the portal via the following link: https://cloud.evchargo.com/.

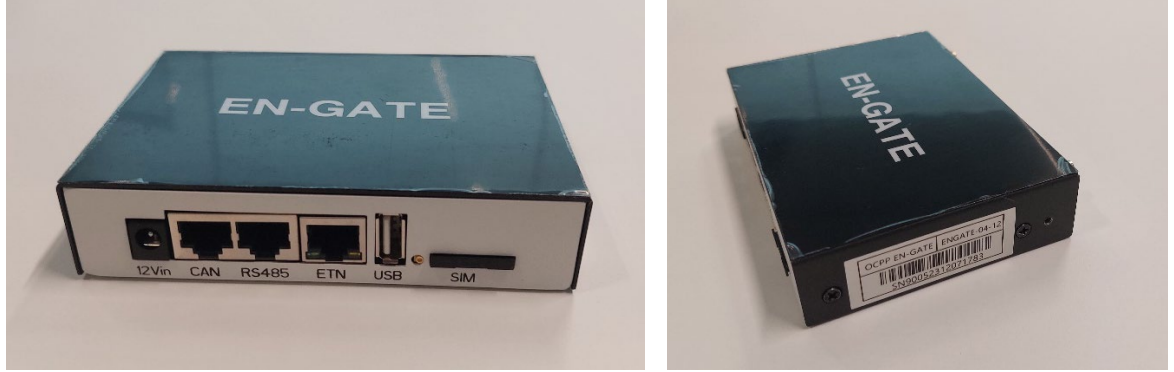

Figure 1: Engate/Gateway device.

The ZVM-GATEWAY device must be connected to a LAN network via ethernet cable through the ETN port of the GATEWAY.

The device must be powered on and switched on.

- 1. Go to the Engate device. Use a mobile phone to search for the wifi hotspot of the ZVM-GATEWAY. You must search for a network with the form ENGATE XXXXXX (where the last 6 digits correspond to the serial number of the device)
- 2. The password of the wifi network is 12345678
- 3. Tick the auto-reconnect option

Zucchetti Centro Sistemi S.p.A. - Green Innovation Division Palazzo dell'Innovazione - Via Lungarno, 167

52028 Terranuova Bracciolini - Arezzo, Italy

VAT number 01262190513 - Tax Code 03225010481 Unique Code SDI SUBM70N

tel. +39 055 91971 - fax. +39 055 9197515

innovation@zcscompany.com - zcs@pec.it - zcsazzurro.com

Reg. Pile IT12110P00002965 - Capitale Sociale € 100.000,00 I.V. Reg. Impr. DEL N.03225010481-REA AL-94189 Certified Company ISO 9001 - Certificate No. 9151 - CNS0 - IT-17778

ÿ

B

Application:

ISO14001 - Certificate n.1425 - CNSQ - IT-134812 EPD Italy - Certificati al link epditaly.it

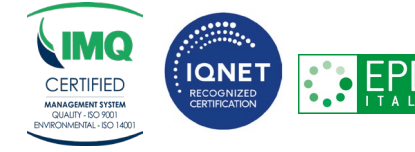

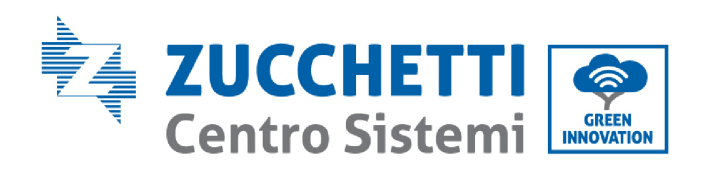

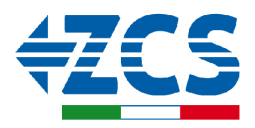

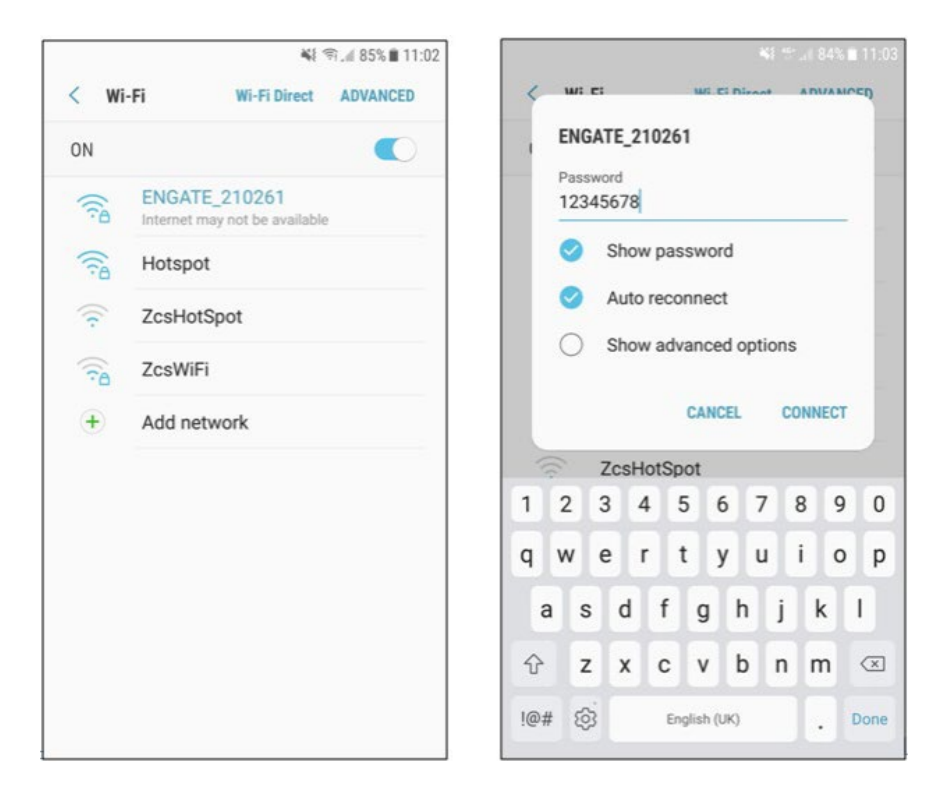

- 4. When the connection with the network is established, open the search browser (Google Chrome for example) and type 192.168.5.1 in the address bar; This opens the communication web interface for configuring the device.
- 5. Log in to the page using your credentials: Username: admin Password: admin

Zucchetti Centro Sistemi S.p.A. - Green Innovation Division

- Palazzo dell'Innovazione Via Lungarno, 167 52028 Terranuova Bracciolini - Arezzo, Italy
- ШÐ VAT number 01262190513 - Tax Code 03225010481 Unique Code SDI SUBM70N
- Application: tel. +39 055 91971 - fax. +39 055 9197515 innovation@zcscompany.com - zcs@pec.it - zcsazzurro.com

 Reg. Pile IT12110P00002965 - Capitale Sociale € 100.000,00 I.V.

 Reg. Impr. DEL N.03225010481-REA AL-94189

 Certified Company

 ISO 9001 - Certificate No. 9151 - CNS0 - IT-17778

 ISO14001 - Certificate n.1425 - CNSQ - IT-134812

 EPD Italy - Certificati al link <u>epditaly.it</u>

: GID-GE-MD-00 w. 04 of 19.06.24 -

S S

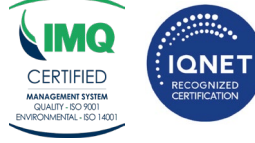

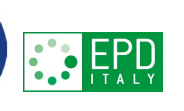

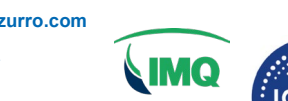

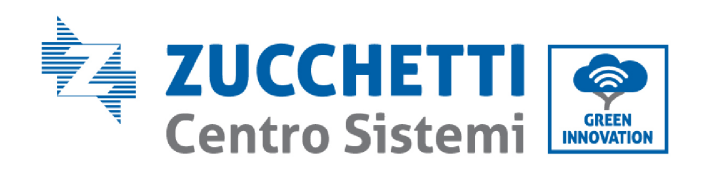

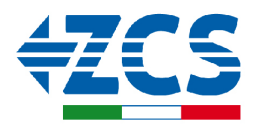

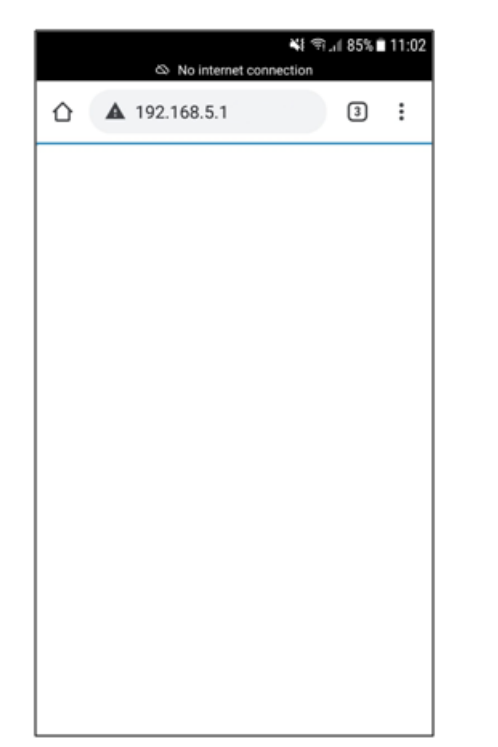

| ත No internet o  | ¥ෑ කු.,∥ 85% 🖿 11:02<br>connection |
|------------------|------------------------------------|
| ▲ 192.168.5.1/cg | gi-bin/luc 3                       |
| LOGI             | N                                  |
| Username:        |                                    |
| admin            |                                    |
| Password:        |                                    |
|                  | 0                                  |
| Reset            | Login                              |
|                  |                                    |
|                  |                                    |
|                  |                                    |
|                  |                                    |
|                  |                                    |
|                  |                                    |

6. From the same status home page, click on "Set ENGATE"

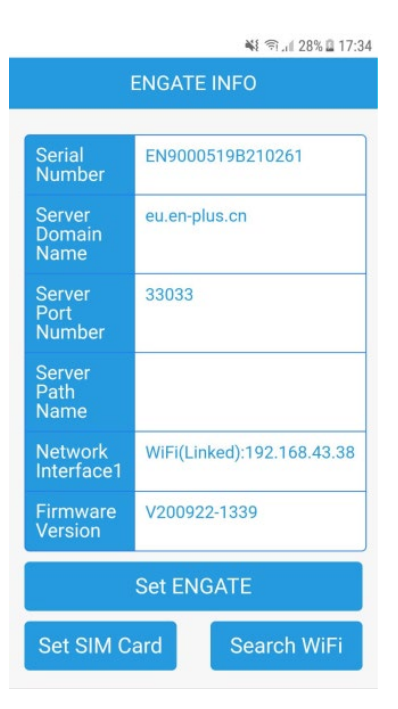

Zucchetti Centro Sistemi S.p.A. - Green Innovation Division Palazzo dell'Innovazione - Via Lungarno, 167

- Application: GID 52028 Terranuova Bracciolini - Arezzo, Italy
- VAT number 01262190513 Tax Code 03225010481 Unique Code SDI SUBM70N
- tel. +39 055 91971 fax. +39 055 9197515 innovation@zcscompany.com - zcs@pec.it - zcsazzurro.com
- Reg. Pile IT12110P00002965 Capitale Sociale € 100.000,00 I.V.

   Reg. Impr. DEL N.03225010481-REA AL-94189

   Certified Company

   ISO 9001 Certificate No. 9151 CNS0 IT-17778

   ISO14001 Certificate n.1425 CNSQ IT-134812

   EPD Italy Certificati al link <u>epditaly.it</u>
- : GID-GE-MD-00 9v. 04 of 19.06.24 /
- B: G

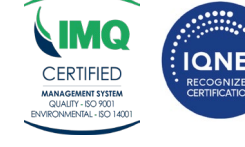

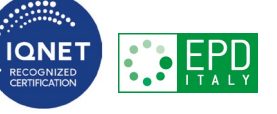

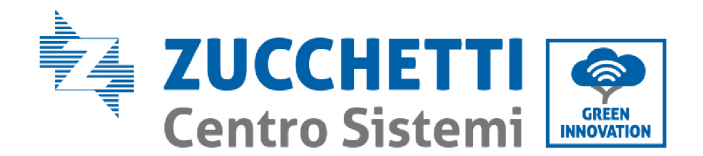

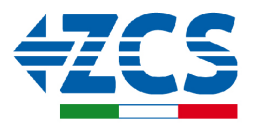

7. When the screen opens, the manufacturer's credentials are set by default, which must be deleted:

IP Server: eu.en-plus.con Server Port: 33033

8. Fill in the fields with your Azzurro ZCS credentials:

## Server IP: ocpp16.evchargo.com

Server Port: 33033

And click on "Confirm"

- 9. If the settings were successful, the gateway will reboot
- 10. Check on the "ENGATE INFO" screen that the device has saved the settings in the server domain address box

| erial EN9000519B210261 Click on the WiFi you want to connect Or COM | ha      |
|---------------------------------------------------------------------|---------|
| Hotspot                                                             | lie.    |
| erver eu.en-plus.cn WiFi-Produzione ame                             | fte.    |
| arver 33033<br>prt<br>umber WLAN                                    | r. (fr. |
| erver<br>ath<br>ame                                                 | h. h.   |
| rmware<br>ersion V200922-1339 WiFi-Produzione WiFi-Produzione       | 16 16   |
| wLAN<br>wLAN<br>ZcsWiFi<br>WiFi-Produzione<br>wiFi-Declusione       | A A A   |

Zucchetti Centro Sistemi S.p.A. - Green Innovation Division

- Palazzo dell'Innovazione Via Lungarno, 167 Ш 52028 Terranuova Bracciolini - Arezzo, Italy
- VAT number 01262190513 Tax Code 03225010481 Unique Code SDI SUBM70N
- Application: tel. +39 055 91971 - fax. +39 055 9197515
- innovation@zcscompany.com zcs@pec.it zcsazzurro.com

 Reg. Pile IT12110P00002965 - Capitale Sociale € 100.000,00 I.V.

 Reg. Impr. DEL N.03225010481-REA AL-94189

 Certified Company

 ISO 9001 - Certificate No. 9151 - CNS0 - IT-17778

 ISO14001 - Certificate n.1425 - CNSQ - IT-134812

 EPD Italy - Certificati al link <u>epditaly.it</u>

: GID-GE-MD-00 sv. 04 of 19.06.24 -0-GE-MD-00

S S

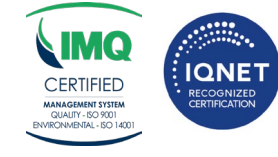

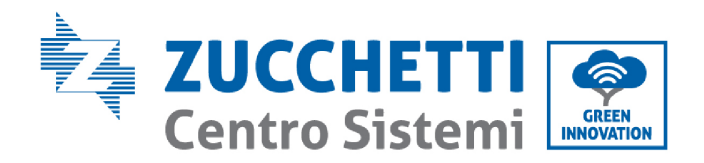

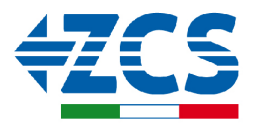

## ACCOUNT CREATION

To create an account on the new portal: <u>https://cloud.evchargo.com/</u> please contact us via support practice with the following data:

- •email
- Account name

Once we have created your user profile, you will receive your password by email to the email address you provided to us by notification@evchargo.com To configure the system, you can consult the Evchargo Cloud user manual in the dedicated section.

**NOTE**: the charging station must be set to ONLINE working mode.

Zucchetti Centro Sistemi S.p.A. - Green Innovation Division Palazzo dell'Innovazione - Via Lungarno, 167

- Ш 52028 Terranuova Bracciolini - Arezzo, Italy
- VAT number 01262190513 Tax Code 03225010481 Unique Code SDI SUBM70N
- Application: tel. +39 055 91971 - fax. +39 055 9197515
- innovation@zcscompany.com zcs@pec.it zcsazzurro.com

: GID-GE-MD-00 3v. 04 of 19.06.24 -

 Reg. Pile IT12110P00002965 - Capitale Sociale € 100.000,00 I.V.

 Reg. Impr. DEL N.03225010481-REA AL-94189

 Certified Company

 ISO 9001 - Certificate No. 9151 - CNS0 - IT-17778

 ISO14001 - Certificate n.1425 - CNSQ - IT-134812

 EPD Italy - Certificati al link <u>epditaly.it</u>

S S

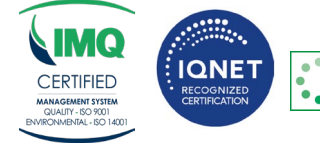